## Installing an application for managing Gemalto.NET token

To import the certificate of Gemalto.NET token, first you should install the appropriate drivers depending on your operating system. The drivers can be downloaded from the following location: https://aukcijaatc.mepso.com.mk/PublicPage/Help.aspx

Then install the application for managing of Gemalto.NET token, and it can be downloaded from the following location:

https://aukcijaatc.mepso.com.mk/Downloads/vSEC CMS K1.0.exe

## Importing a certificate of the token

1. Put the token in the computer and launch the application vSEC:CMS

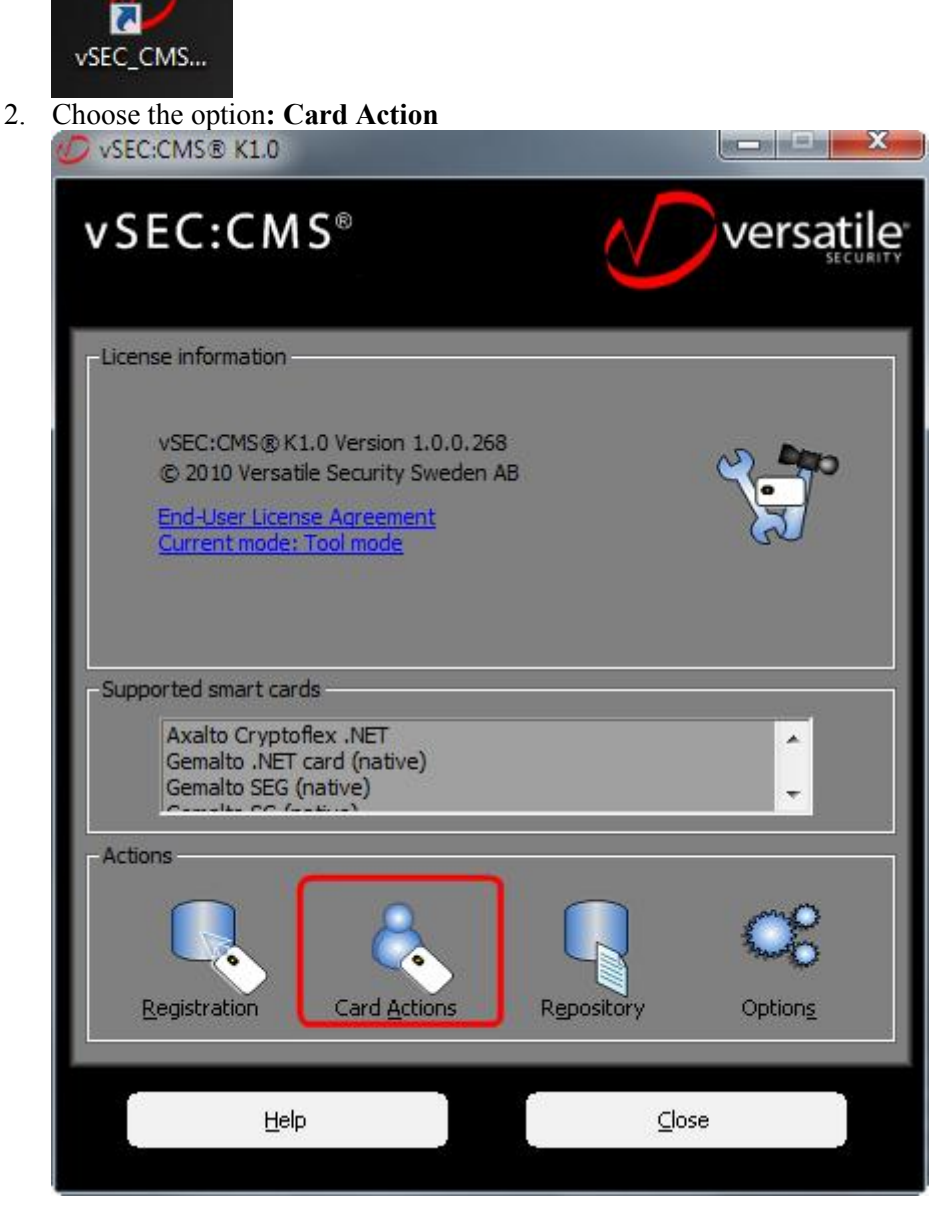

3. Choose tab Passcode where you can change PIN code of the token

| 💋 vSEC:CMS® K1.0 - User Smart Card Actions                                                                                                    | ×             |
|----------------------------------------------------------------------------------------------------|---------------|
| vSEC:CMS®                                                                                                    | rsatile       |
| Online Unblock Offline Unblock Policie Passcode Admin Key Certificates In   User Smart Card Passcode Passcode for the smart card inserted in: Gemplus USB Key Smart Card Reader 0 Old passcode: In   Old passcode: New passcode: In In In   Old passcode: In In In In   Old passcode: In In In In   Old passcode: In In In In   Online Unblock Old passcode: In In In   Old passcode: In In In In In   Online passcode: In In In In In In   Output In In In In In In In In   Output In In In In In In In In In In In In In In In In In In In In In In In In In In In | formation     |
|                                                                                                    | <u>[</u> lose |

4. In the appropriate fields entered the old PIN (0000) and PIN for the company that you have in excel document.

| 💋 vSEC:CMS® K1.0 - User Smart Card Actions                                                    | X           |
|-----------------------------------------------------------------------------------------------|-------------|
| vSEC:CMS®                                                                                     | versatile   |
| Online Unblock Offline Unblock Policies Passcode Admin Key Certificates                       | Information |
| User Smart Card Passcode<br>Passcode for the smart card inserted in:                          |             |
| Gemplus USB Key Smart Card Reader 0                                                           | -           |
| Old passcode:                                                                                 |             |
| New passcode: ****                                                                            |             |
| Confirm passcode: ****                                                                        |             |
| Change passcode Block                                                                         |             |
| Must be confirmed correctly<br>Must contain at least 4 characters<br>Characters must be valid |             |
| Help                                                                                          | ⊆lose       |

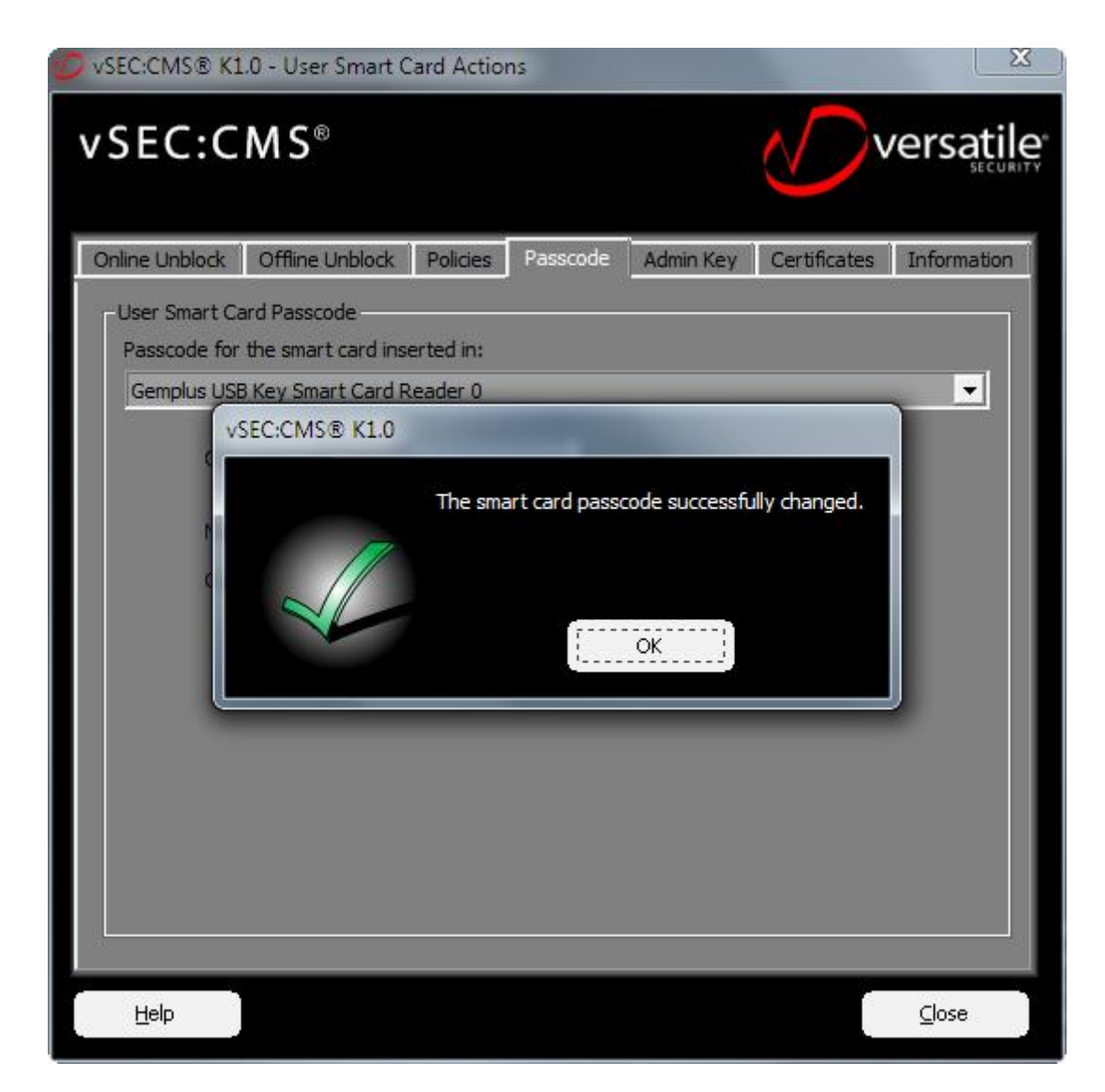

5. Choose tab Certificates, than click the button Import

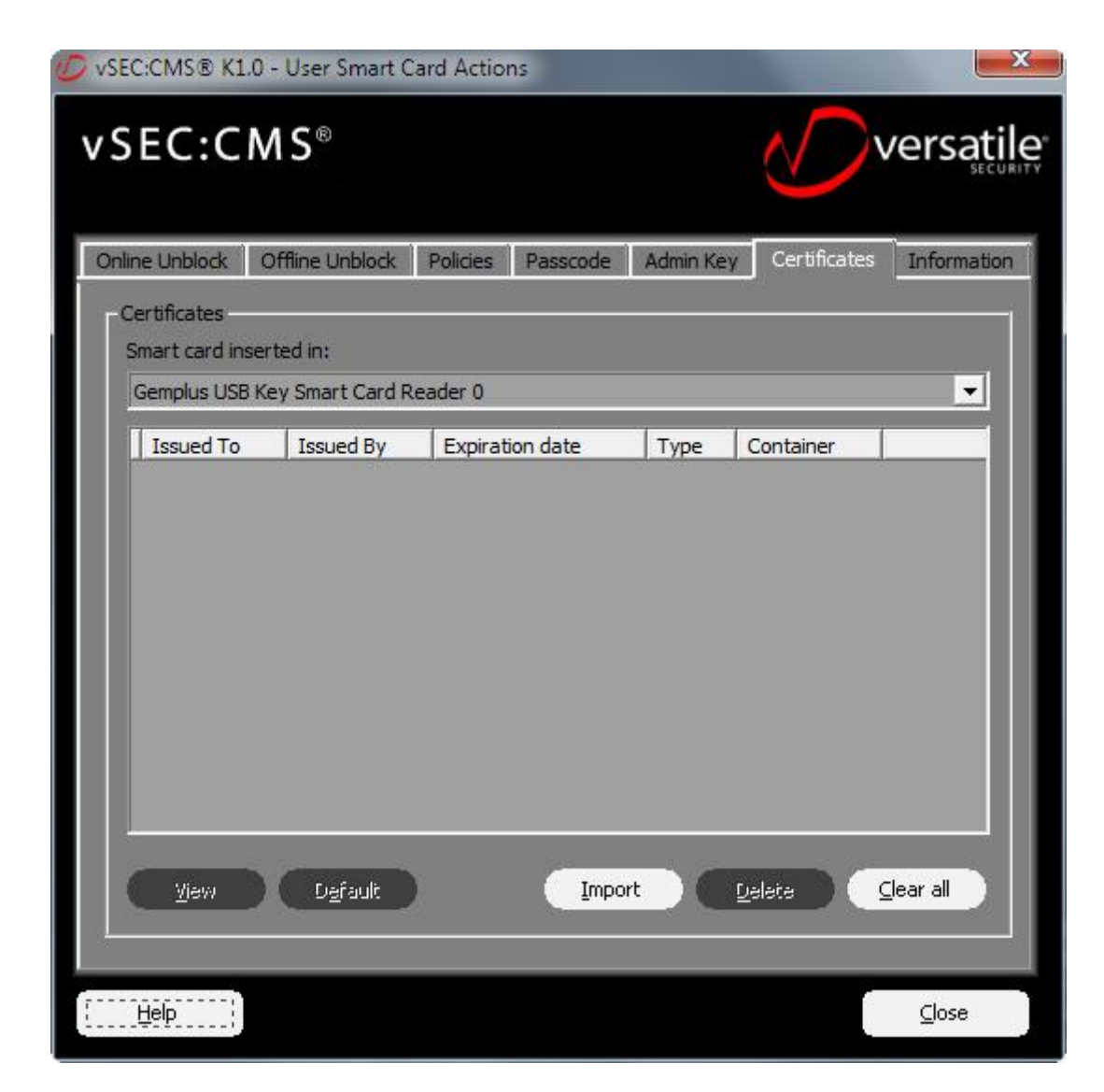

6. Click the button Browse and choose the certificate

| VSEC:CMS® K1.0 - User Smart Card Actions                                                                              | X                    |
|----------------------------------------------------------------------------------------------------|----------------------|
| vSEC:CMS®                                                                                                    | rsatile <sup>®</sup> |
| Online Unblock Offline Unblock Policies Passcode Admin Key Certificates In<br>Certificates<br>Smart card inserted in: | Iformation           |
| Gemplus USB Key Smart Card Reader 0                                                                                   | -                    |
| VSEC:CMS® K1.0 - Certificate Import                                                                                   |                      |
| Certificate to import -<br>File:<br>Password:<br>Key type: Key exchange                                               |                      |
| Import Cancel                                                                                                    |                      |
| View Default Import Delate Clear                                                                                      | al                   |
| Help                                                                                                    | ⊆lose                |

| 🕖 Please select                                   | certificate file to i      | import                    |   |         | X      |
|---------------------------------------------------|----------------------------|---------------------------|---|---------|--------|
| Look in:                                          | 🚺 ImportNaTok              | ken                       | • | 🗢 🗈 💣 📰 | •      |
| Recent Places<br>Desktop<br>Libraries<br>Computer | 004- Alpik<br>Energija.pfx |                           |   |         |        |
|                                                   | File name:                 | 004- Alpik Energija.pfx   |   | •       | Open   |
|                                                   | Files of type:             | PKCS12 File (*.p12;*.pfx) |   | -       | Cancel |

7. In the field Password insert the password for certificate that you have in excel document. For Key Type choose Key Exchange. Click on button Import and after the form appears, you should enter the PIN code from the firm.

| VSEC:CMS® K1.0 - User Smart Card Actions                                                                                                 | X                 |
|----------------------------------------------------------------------------------------------------|-------------------|
| vSEC:CMS®                                                                                                    | versatile         |
| Online Unblock Offline Unblock Policies Passcode Admin Key Certificate                                                                   | as Information    |
| Certificates<br>Smart card inserted in:                                                                                                  |                   |
| Gemplus USB Key Smart Card Reader 0                                                                                                    | -                 |
| VSEC:CMS® K1.0 - Certificate Import                                                                                                    | <b>x</b>          |
| Certificate to import<br>File: C: \Project-Source\MEPSO\UPASTVA\ImportNaToken\004- Alpik<br>Password: ********<br>Key type: Key exchange | Browse            |
| <u>I</u> mport Cancel                                                                                                    |                   |
| View Dafault Import Dalata                                                                                                    | <u>⊆</u> lear all |
| Help                                                                                                    | ⊆lose             |

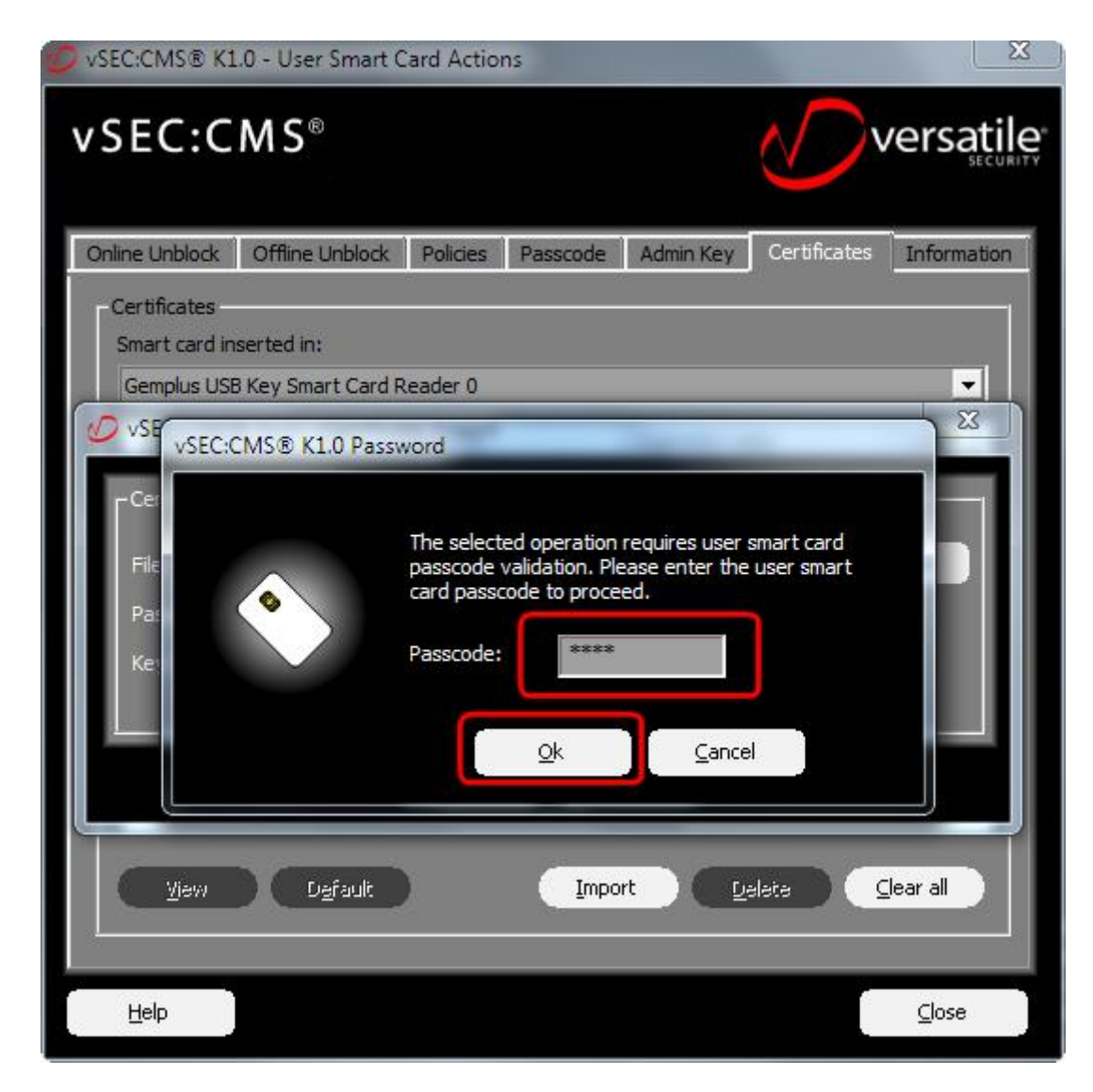

8. You can see imported token

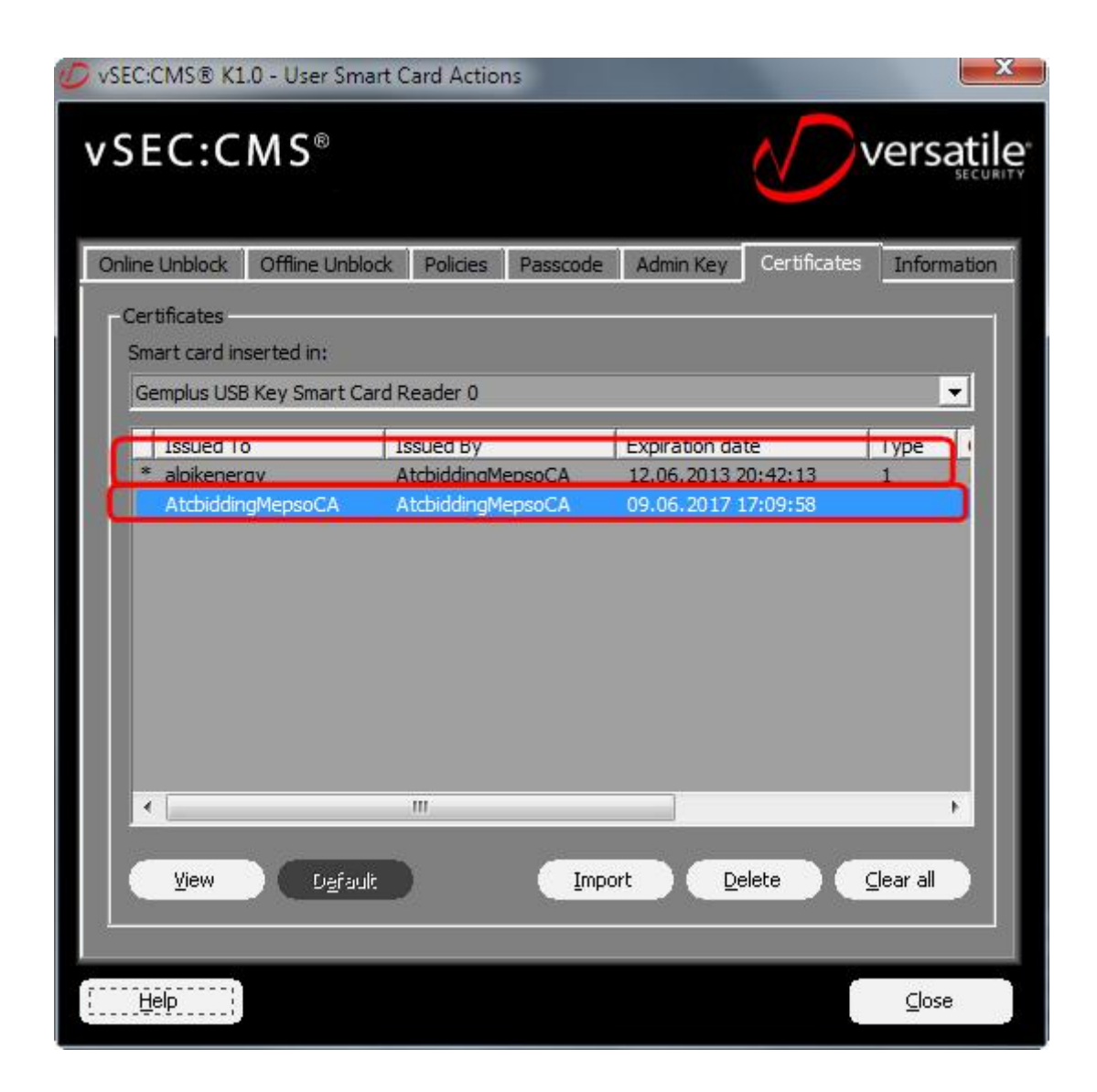